**纪合宝** 2008-10-15 发表

## Configure 802.1x remote authentication

### Keywords: MSR;802.1x;radius

### 1. Requirements:

RTA connects to radius server through IP network, configure corresponding router pr otocol to make sure that RTA can access radius server. Router connects to client thr ough Ethernet0/3 and start 802.1x authentication in Ethernet0/3.

Device: MSR series router

2. Network diagram:

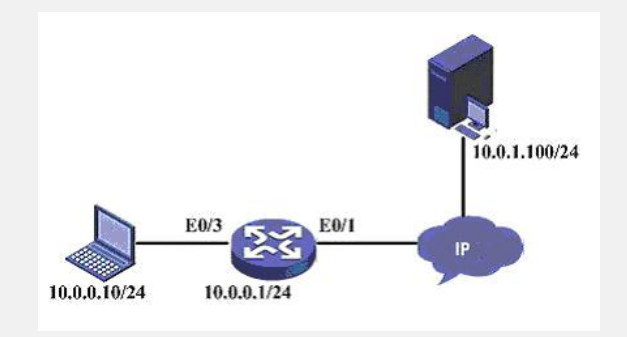

#### 3. Configuration steps:

Device and version: MSR20-21 series, version 5.20 and Beta 1106

| RTA key configuration scripts                        |  |
|------------------------------------------------------|--|
| #                                                    |  |
| //start 802.1x protocol in global configuration mode |  |
| dot1x                                                |  |
| #                                                    |  |
| vlan 1                                               |  |
|                                                      |  |
| //set virtual interface address                      |  |
| interface vian-interface i                           |  |
| #                                                    |  |
| //connect IP network interface address               |  |
| interface Ethernet0/1                                |  |
| port link-mode route                                 |  |
| ip address 10.0.1.1 255.255.255.0                    |  |
| #                                                    |  |
| //start 802.1x protocol in port method.              |  |
| interface ethernet 0/3                               |  |
| port link-mode bridge                                |  |
| dottx port-method portbased                          |  |
| #                                                    |  |
| //configure Badius authentication H3C                |  |
| radius scheme h3c                                    |  |
| primary authentication 10.0.1.100                    |  |
| primary accounting 10.0.1.100                        |  |
| server-type standard                                 |  |
| key authentication h3c                               |  |
| Key accounting h3c                                   |  |
|                                                      |  |
| //configure Badius authentication H3C                |  |
| domain h3c.com                                       |  |
| domain default enable h3c.com                        |  |
| #                                                    |  |
| //set h3c as the domain's radius scheme              |  |
| domain h3c.com                                       |  |
| authentication default radius-scheme h3c             |  |
| autionization default radius-scheme h3c              |  |
|                                                      |  |
| "                                                    |  |

# 4. Tips:

1 In radius server, please configure 1812 as authentication port and 1813 as account ing port.

2 In radius server, please add user "user" and password "pass", and configure NAS

encryption key as "h3c"

3 Configure router protocol to make sure router can access Radius server.

4 User authentication method is based on port method. dot1x port-method

portbased